# Inspiron 11 3000 Konfiguration og specifikationer

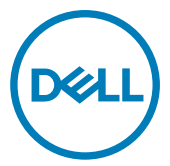

Computermodel: Inspiron 11-3162 Forordningsmodel: P24T Forordningstype: P24T001

# Bemærk, forsigtig og advarsel

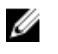

BEMÆRK: En BEMÆRKNING angiver vigtige oplysninger om, hvordan du bruger produktet optimalt.

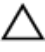

FORSIGTIG: FORSIGTIG angiver enten en mulig beskadigelse af hardware eller tab af data og oplyser dig om, hvordan du kan undgå dette problem.

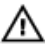

ADVARSEL: ADVARSEL angiver risiko for tingskade, personskade eller død.

Copyright © 2017 Dell Inc. eller deres associerede selskaber. Alle rettigheder forbeholdes. Dell, EMC, og andre varemærker er varemærker tilhørende Dell Inc. eller deres associerede selskaber. Andre varemærker kan være varemærker for deres respektive ejere.

2017-09

rev. A01

# Indholdsfortegnelse

| Konfigurer din computer                                  | 5  |
|----------------------------------------------------------|----|
| Opret USB-genoprettelsesdrev til Windows                 | 8  |
| Geninstallation af Windows via et USB-genoprettelsesdrev | 8  |
|                                                          |    |
| Visninger                                                | 10 |
| Venstre                                                  |    |
| Højre                                                    | 10 |
| Bund                                                     | 11 |
| Display (Skærm)                                          | 12 |
| Specifikationer                                          | 13 |
| Mål og vægt                                              | 13 |
| System Information (Systemoplysninger)                   |    |
| Memory (Hukommelse).                                     |    |
| Ports and Connectors (Porte og stik)                     |    |
| Communications (Kommunikation)                           |    |
| Video                                                    | 14 |
| Audio                                                    | 14 |
| Opbevaring                                               |    |
| Nediekortlæser                                           | 15 |
| Tastatur                                                 | 15 |
| Kamera                                                   |    |
| Touchpad (Berøringsplade)                                |    |
| Strømadapter                                             | 16 |
| Batteri                                                  | 17 |
| Display (Skærm)                                          |    |
| Computermiljø                                            | 18 |

| Tastaturgenveje                  | 19 |
|----------------------------------|----|
| Rekvirere hjælp og kontakte Dell | 21 |
| Selv-hjælpsressourcer            | 21 |
| Kontakt Dell                     | 21 |

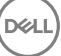

# Konfigurer din computer

1 Tilslut strømadapteren og tryk på tænd/sluk-knappen.

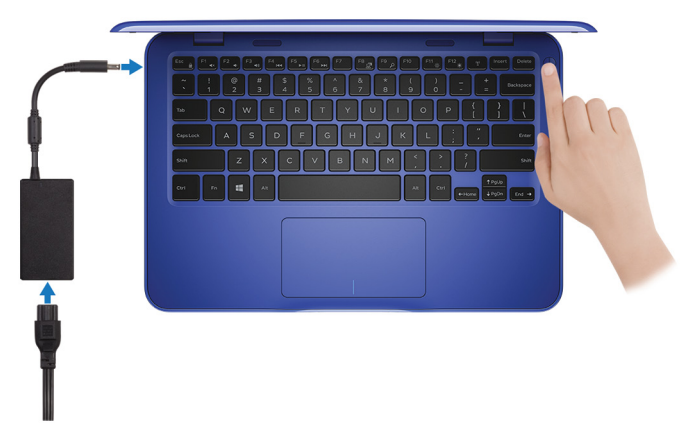

Afslut konfiguration af operativsystem. 2

#### For Windows:

a) Tilslut til et trådløst netværk.

| Let's get connecte                       | ł                     |  |
|------------------------------------------|-----------------------|--|
| Pick a network and go online to finish : | tting up this device. |  |
| Connections                              |                       |  |
| Press Network<br>Connected               |                       |  |
| Wi-Fi                                    |                       |  |
|                                          |                       |  |
| (C. man, states, ) and                   |                       |  |
| °/2 000000                               |                       |  |
| (ii. ***                                 |                       |  |
| Skip this step                           |                       |  |
| G                                        |                       |  |
|                                          |                       |  |

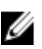

BEMÆRK: Hvis du tilslutter til et sikret trådløst netværk, indtast adgangskoden til det trådløse netværk når du bliver bedt om det.

b) Log på din Microsoft-konto eller opret en ny konto.

| Make it yours<br>Your Microsoft account opens a world of benefits. Learn more |         |
|-------------------------------------------------------------------------------|---------|
|                                                                               |         |
| Email or phone                                                                |         |
| Password                                                                      |         |
| Forgot my password                                                            |         |
| No account? Create one!                                                       |         |
|                                                                               |         |
|                                                                               |         |
| Microsoft privacy statement                                                   |         |
|                                                                               | Sign in |

#### For Ubuntu:

Følg instruktionerne på skærmen for at afslutte opsætning.

**3** Find Dell-apps i Windows.

#### BEMÆRK: Microsoft Windows 10 S understøttes kun på computere, der leveres med Intel Celeron processor og 32 GB storage.

Hvis din computer kører med Microsoft Windows 10 S-operativsystemet, og der ikke er tilgængelige Dell-apps, kan du downloade dem fra <u>Microsoft Store</u>.

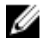

BEMÆRK: Dell-apps kan snart købes i Microsoft Store.

#### Tabel 1. Find Dell-apps

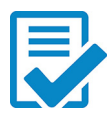

Registrer din computer

#### Dells Hjælp og Support

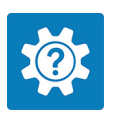

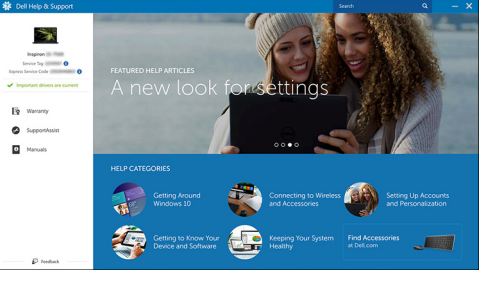

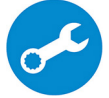

SupportAssist— Kontroller og opdater din computer

**4** Opret genoprettelsesdrev til Windows.

# BEMÆRK: Det anbefales at oprette et genoprettelsesdrev for at fejlfinde og løse de problemer, der kan opstå med Windows.

Du kan finde flere oplysninger i Opret et USB-genoprettelsesdrev til Windows.

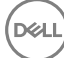

# Opret USB-genoprettelsesdrev til Windows

Dell anbefaler, at du opretter et genoprettelsesdrev til fejlfinding og løsning af problemer, der kan opstå med Windows. Et tomt USB-flashdrev på min. 16 GB kræves for at oprette genoprettelsesdrevet.

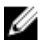

# BEMÆRK: Følgende trin kan variere afhængigt af den installerede version af Windows. Gå til <u>Microsofts supportwebsite</u> for at se de nyeste instruktioner.

- 1 Tilslut USB-flashdrevet til din computer.
- 2 Skriv Genoprettelse i Windows-søgefeltet.
- Klik på Opret et genoprettelsesdrev i søgeresultaterne.
   Vinduet Brugerkontokontrol vises.
- Klik på Ja for at fortsætte.
   Vinduet Genoprettelsesdrev vises.
- 5 Vælg Sikkerhedskopiér filer til genoprettelsesdrevet, og klik på Næste.
- 6 Vælg USB-flashdrevet, og klik på Næste.

Der vises en meddelelse om, at alle data på USB-flashdrevet vil blive slettet.

7 Klik på Opret.

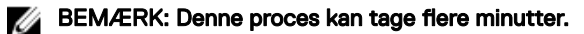

8 Klik på Udfør.

### Geninstallation af Windows via et USBgenoprettelsesdrev

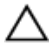

FORSIGTIG: Denne fremgangsmåde formaterer harddisken og fjerner alle data på din computer. Du skal lave en sikkerhedskopi af data på computeren, inden du starter denne proces.

# BEMÆRK: Inden du geninstallerer Windows, skal du sikre dig, at computeren har mere end 2 GB hukommelse og mere end 32 GB ledig plads på harddisken.

- 1 Tilslut USB-genoprettelsesdrevet til computeren.
- **2** Genstart din computer.
- **3** Tryk på F12 når DELL-logoet vises på skærmen, for at åbne startmenuen.

Meddelelsen **Preparing one-time boot menu (Forbereder engangsstartmenu)** vises.

4 Når startmenuen er indlæst, skal du vælge USB-genoprettelsesdrevet under UEFI BOOT (UEFI-start).

Systemet genstarter, og skærmen Choose the keyboard layout (Vælg tastaturlayout) vises.

- **5** Vælg tastaturlayout.
- 6 Vælg Troubleshoot (Fejlfinding) på skærmen Choose an option (Vælg en indstilling).
- 7 Klik på Recover from a drive (Genopret fra et drev).
- 8 Vælg en af følgende muligheder:
  - Just remove my files (Fjern kun mine filer) for at udføre en hurtig formatering.
  - Fully clean the drive (Rens drevet fuldstændigt) for at udføre en komplet formatering.
- 9 Klik på Recover (Genopret) for at starte genoprettelsesprocessen.Dette tager flere minutter, og computeren genstarter under processen.

# Visninger

## Venstre

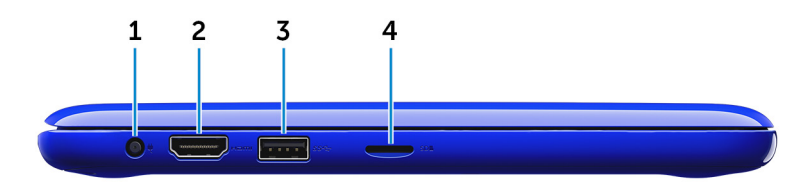

#### 1 Strømadapterport

Tilslut strømadapteren for at forsyne computeren med strøm og oplade batteriet.

#### 2 HDMI-port

Tilslut et tv eller en anden HDMI-in-aktiveret enhed. Giver video- og audiooutput.

#### 3 USB 3.0-port

Tilslut perifert udstyr som lagerenheder og printere. Giver dataoverførselshastigheder op til 5 Gbps.

#### 4 MicroSD-kortslot

Læser fra, og skriver til microSD-kort.

### Højre

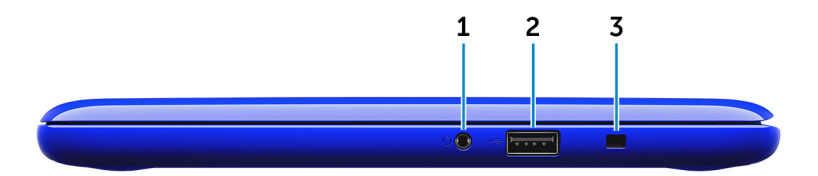

#### 1 Headset-port

Tilslut en hovedtelefon, en mikrofon eller en hovedtelefon og mikrofonkombination (headset).

#### 2 USB 2.0-port

Tilslut perifert udstyr som lagerenheder og printere. Giver dataoverførselshastigheder op til 480 Gbps.

#### 3 Sikkerhedskabelslot

Tilslut et sikkerhedskabel for at forhindre at computeren flyttes uautoriseret.

## Bund

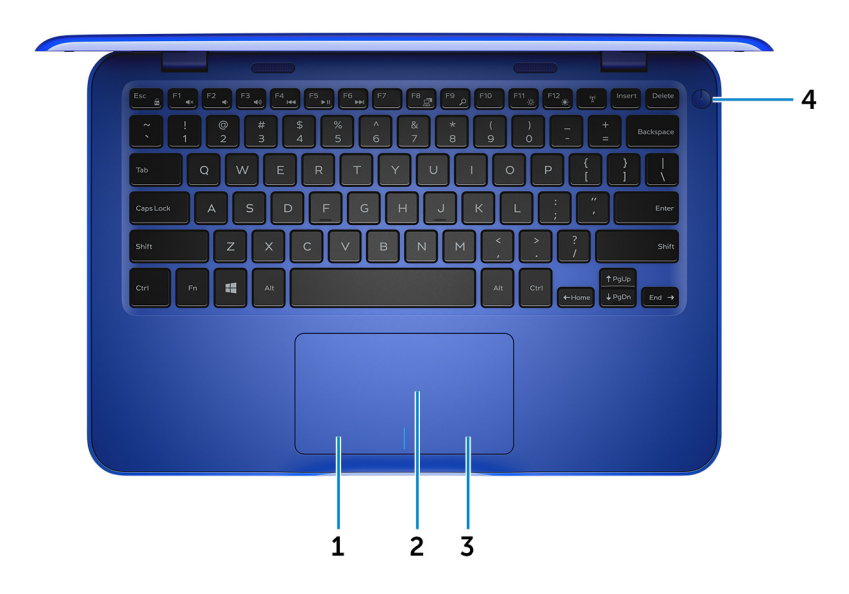

#### 1 Område til venstreklik

Tryk for at venstreklikke.

#### 2 Berøringsplade

Flyt fingeren på berøringspladen for at flytte musemarkøren. Tryk for at venstreklikke, og tryk med to fingre for at højreklikke.

#### 3 Område til højreklik

Tryk for at højreklikke.

#### 4 Tænd/sluk-knap

Tryk på for at tænde computeren, hvis den er slukket eller i slumretilstand. Tryk på, for at sætte computeren i slumretilstand hvis den er tændt. Tryk på og hold i 4 sekunder for at tvinge computeren til at slukke.

BEMÆRK: Du kan tilpasse strømknappens funktion i Strømindstillinger. Du kan finde flere oplysninger i *Mig og mit Dell* på <u>support.dell.com/</u> <u>manuals</u>.

# Display (Skærm)

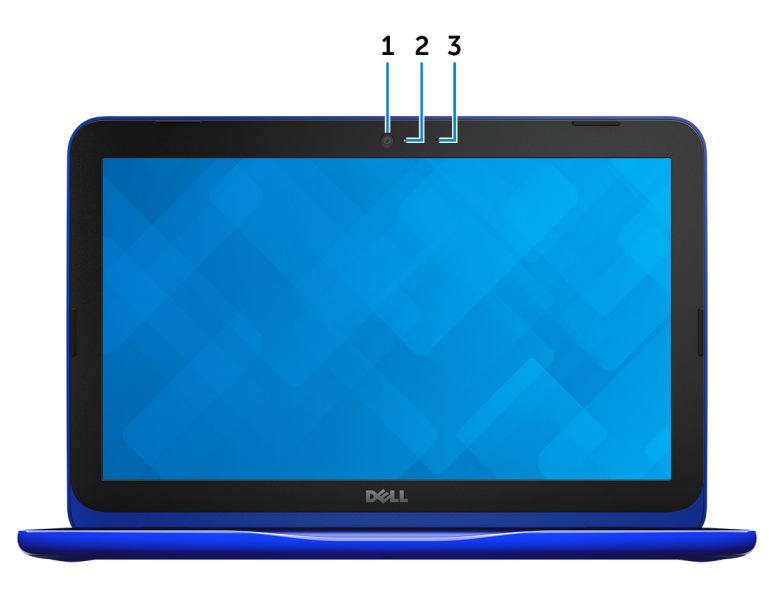

#### 1 Kamera

Lader dig video-chatte, tage fotos og optage videoer.

#### 2 Kamerastatusindikator

Tænder når kameraet er i brug.

#### 3 Mikrofon

Giver digitalt lyd-input til lydoptagelse, taleopkald, osv.

# Specifikationer

# Mål og vægt

|        | med eMMC                                                           | med harddisk                                 |
|--------|--------------------------------------------------------------------|----------------------------------------------|
| Bredde | 292 mm                                                             | ı (11,50")                                   |
| Dybde  | 196 mm (7,72")                                                     |                                              |
| Højde  | 18,45 mm (0,73") til 19,88<br>mm (0,78")                           | 20,80 mm (0,82") til 22,23<br>mm (0,88")     |
| Vægt   | 1,18 kg (2,60 lb)                                                  | 1,22 kg (2,69 lb)                            |
|        | BEMÆRK: Den bærk<br>den bestilte konfigur<br>produktionsvariatione | are pc's vægt afhænger af<br>ation og<br>er. |

# System Information (Systemoplysninger)

|                    | Inspiron 11–3162                                                                                                    |
|--------------------|----------------------------------------------------------------------------------------------------|
| Processor          | <ul> <li>Intel Celeron dual core</li> <li>Intel Pentium Quad Core</li> </ul>                                                           |
| Chipsæt            | Integreret i processor                                                                                                    |
| Memory (Hukommelse | )                                                                                                    |
| Slot               | Et SODIMM-slot                                                                                                    |
|                    | BEMÆRK:<br>Hukommelsesmodulslottet er kun<br>tilgængeligt på computere, der<br>leveres med en 2,5" harddisk eller<br>solid-state-drev. |
| Туре               | DDR3L                                                                                                    |

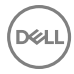

| Hastighed                     | 1.600 MHz    |
|-------------------------------|--------------|
| Understøttede konfigurationer | 2 GB og 4 GB |

# Ports and Connectors (Porte og stik)

| USB       . En USB 2.0-port         Audio/Video       En USB 3.0-port         Audio/Video       . En HDMI-port         . En HDMI-port       . En headset-port (hovedtelefon og mikrofon-kombination)         Internt:       . Et M.2-slot til Wi-Fi og Bluetooth-kombinationskort         M.2       Et M.2-slot til Wi-Fi og Bluetooth-kombinationskort         Communications (Kommunikation)         Wireless (Trådløst)       . 802.11b/g/n med Bluetooth 4.0         Video         Controller       Intel HD graphics (Intel HD-grafik)         Memory (Hukommelse)       Delt systemhukommelse         Audio       Realtek ALC3234 med Waves MaxxAudic Pro         Højttalere       To                                                                                                    | Ekstern:            |                                                                                    |
|----------------------------------------------------------------------------------------------------|---------------------|------------------------------------------------------------------------------------|
| Audio/Video          En HDMI-port <ul> <li>En HDMI-port</li> <li>En headset-port (hovedtelefon og mikrofon-kombination)</li> </ul> Internt: <ul> <li>M.2</li> <li>Et M.2-slot til Wi-Fi og Bluetooth-kombinationskort</li> </ul> Communications (Kommunikation)             Wireless (Trådløst) <ul> <li>802.11b/g/n med Bluetooth 4.0</li> <li>802.11ac med Bluetooth 4.0</li> </ul> Video <ul> <li>Romany (Hukommelse)</li> <li>Delt systemhukommelse</li> </ul> Audio <ul> <li>Realtek ALC3234 med Waves MaxxAudio Pro</li> <li>Højttalere</li> <li>To</li> </ul>                                                                                                    | USB                 | En USB 2.0-port     En USB 3.0-port                                                |
| Audio/Video       - En HDMI-port         En headset-port (hovedtelefon og mikrofon-kombination)         Internt:         M.2         Et M.2-slot til Wi-Fi og Bluetooth-kombinationskort         Communications (Kommunikation)         Wireless (Trådløst)         Video         Controller         Intel HD graphics (Intel HD-grafik)         Memory (Hukommelse)         Delt systemhukommelse         Audio         Controller         Intel KALC3234 med Waves MaxxAudio Pro         Højttalere       To                                                                                                    |                     |                                                                                    |
| En headset-port (hovedtelefon og<br>mikrofon-kombination)      M.2     Et M.2-slot til Wi-Fi og Bluetooth-<br>kombinationskort      Communications (Kommunikation)      Wireless (Trådløst)     · 802.11b/g/n med Bluetooth 4.0     · 802.11ac med Bluetooth 4.0     · 802.11ac med Bluetooth 4.0     · 802.11ac med Bluetooth 4.0     · Boz.11ac med Bluetooth 4.0     · Boz.11ac med Bluetooth 4.0     · Bo | Audio/Video         | • En HDMI-port                                                                     |
| Internt:       Et M.2-slot til Wi-Fi og Bluetooth-kombinationskort         M.2       Et M.2-slot til Wi-Fi og Bluetooth-kombinationskort         Communications (Kommunikation)       Sold and a state and a state and a sta                                                                                                    |                     | <ul> <li>En headset-port (hovedtelefon og<br/>mikrofon-kombination)</li> </ul>     |
| M.2       Et M.2-slot til Wi-Fi og Bluetooth-kombinationskort         Communications (Kommunikation)         Wireless (Trådløst)       802.11b/g/n med Bluetooth 4.0         Video         Controller       Intel HD graphics (Intel HD-grafik)         Memory (Hukommelse)       Delt systemhukommelse         Audio       Realtek ALC3234 med Waves MaxxAudic Pro         Højttalere       To                                                                                                    | Internt:            |                                                                                    |
| Communications (Kommunikation)Wireless (Trådløst). 802.11b/g/n med Bluetooth 4.0<br>. 802.11ac med Bluetooth 4.0VideoControllerIntel HD graphics (Intel HD-grafik)<br>Delt systemhukommelseAudioControllerRealtek ALC3234 med Waves MaxxAudio<br>ProAugitalereTo                                                                                                    | M.2                 | Et M.2-slot til Wi-Fi og Bluetooth-<br>kombinationskort                            |
| Wireless (Trådløst). 802.11b/g/n med Bluetooth 4.0<br>. 802.11ac med Bluetooth 4.0VideoControllerIntel HD graphics (Intel HD-grafik)<br>Delt systemhukommelseAudioControllerRealtek ALC3234 med Waves MaxxAudio<br>ProHøjttalereTo                                                                                                    | Communications (    | Kommunikation)                                                                     |
| VideoControllerIntel HD graphics (Intel HD-grafik)Memory (Hukommelse)Delt systemhukommelseAudioControllerRealtek ALC3234 med Waves MaxxAudio<br>ProHøjttalereTo                                                                                                    | Wireless (Trådløst) | <ul><li>802.11b/g/n med Bluetooth 4.0</li><li>802.11ac med Bluetooth 4.0</li></ul> |
| ControllerIntel HD graphics (Intel HD-grafik)Memory (Hukommelse)Delt systemhukommelseAudioRealtek ALC3234 med Waves MaxxAudio<br>ProHøjttalereTo                                                                                                    | Video               |                                                                                    |
| Memory (Hukommelse)       Delt systemhukommelse         Audio       Realtek ALC3234 med Waves MaxxAudio Pro         Højttalere       To                                                                                                    | Controller          | Intel HD graphics (Intel HD-grafik)                                                |
| Audio         Controller       Realtek ALC3234 med Waves MaxxAudic Pro         Højttalere       To                                                                                                    | Memory (Hukommelse) | Delt systemhukommelse                                                              |
| ControllerRealtek ALC3234 med Waves MaxxAudic<br>ProHøjttalereTo                                                                                                    | Audio               |                                                                                    |
| Højttalere To                                                                                                    | Controller          | Realtek ALC3234 med Waves MaxxAudic<br>Pro                                         |
|                                                                                                    | Højttalere          | То                                                                                 |

DK

#### Udgang

Mikrofon

Volumenkontroller

# Opbevaring

Interface

Harddisk

· Middel 2 W

Spids 2,5 W

Enkelt mikrofon

Genvejstaster til mediestyring

SATA 6 Gbps

- En 2,5" harddisk
- Et 2,5" Solid-state-drev (SSD)
- Et integreret eMMC (indlejret i MultiMediaCard)

BEMÆRK: Afhængig af den konfiguration du har bestilt, vil din computer enten understøtte harddisk, solid-state-drev eller eMMC.

# Mediekortlæser

Type Understøttede kort Et microSD-kortslot

- SD (Secure Digital)
- SDHC-kort (Secure Digital High Capacity)
- SD-kort med udvidet kapacitet (SDXC)

## Tastatur

Type Genvejstaster Chiclet-tastatur

Nogle af tasterne på dit tastatur har to symboler. Disse taster kan bruges til at skrive alternative karakterer eller til at udføre sekundære funktioner. For at skrive den alternative karakter, tryk på

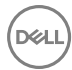

Shift og den ønskede tast. For at udføre sekundære funktioner, tryk på Fn og den ønskede tast.

BEMÆRK: Du kan definere den primære funktion af genvejstasterne ved at trykke på Fn+Esc, eller ved at ændre Function Key Behavior (Funktionstastens funktion) in systeminstallationsmenuen.

#### Tastaturgenveje

## Kamera

Opløsning

- Still-billede: 0,92 megapixel
- Video: 1280 x 720 (HD) ved 30 fps (maksimum)

Diagonal betragtningsvinkel

74 grader

## Touchpad (Berøringsplade)

Opløsning

- Vandret: 1940
- Lodret: 1040

Mål

- Bredde: 100 mm (3,93")
- · Højde: 55 mm (2,16")

## Strømadapter

Type45 WIndgangsspænding100 VAC-240 VACLysnetfrekvens50 Hz-60 Hz

| Indgangsstrøm<br>(maksimum)     | 1,30 A                                                                                                    |
|---------------------------------|----------------------------------------------------------------------------------------------------|
| udgangsstrøm<br>(kontinuerligt) | 2,31 A                                                                                                    |
| Nominel<br>udgangsspænding      | 19,50 VDC                                                                                                    |
| Temperaturområde                | <ul> <li>Drift: 0°C til 40°C (32°F til 104°F)</li> <li>Opbevaring: -40°C til 70°C (-40°F til 158°F)</li> </ul> |

## Batteri

| 2 celler prismatisk (32 Watt-timer)                                                                                     |
|----------------------------------------------------------------------------------------------------|
| 0,186 kg (0,41 lb)                                                                                                    |
| 7,6 VDC                                                                                                    |
| 4 timer                                                                                                    |
| Varierer alt afhængigt af driftsbetingelserne, og kan<br>reduceres betydeligt under visse strømkrævende<br>betingelser. |
| 300 afladnings-/opladningscyklusser                                                                                     |
| 0°C til 35°C (32°F til 95°F)                                                                                            |
| –40°C til 65°C (–40°F til 149°F)                                                                                        |
| CR-2032                                                                                                    |
|                                                                                                    |
| 272,30 mm (10,72")                                                                                                    |
| 62,40 mm (2,46")                                                                                                    |
| 6,92 mm (0,27")                                                                                                    |
|                                                                                                    |

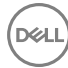

# Display (Skærm)

| Туре                                                     | 11,6" HD WLED                                                                                            |
|----------------------------------------------------------|----------------------------------------------------------------------------------------------------|
| Opløsning (maksimum)                                     | 1366 x 768                                                                                               |
| Pixelafstand                                             | 0,2265 mm                                                                                                |
| Opdateringshastighed                                     | 60 Hz                                                                                                    |
| Betjeningsvinkel                                         | 0 grader (lukket) til 135 grader                                                                         |
|                                                          |                                                                                                    |
| Kontrolelementer                                         | Lysstyrke kan styres vha. genvejstaster                                                                  |
| Kontrolelementer<br>Mål:                                 | Lysstyrke kan styres vha. genvejstaster                                                                  |
| Kontrolelementer<br>Mål:<br>Højde                        | Lysstyrke kan styres vha. genvejstaster<br>168,50 mm (6,60")                                             |
| Kontrolelementer<br>Mål:<br>Højde<br>Bredde              | Lysstyrke kan styres vha. genvejstaster<br>168,50 mm (6,60")<br>268,50 mm (10,57")                       |
| Kontrolelementer<br>Mål:<br>Højde<br>Bredde<br>Diagonalt | Lysstyrke kan styres vha. genvejstaster<br>168,50 mm (6,60")<br>268,50 mm (10,57")<br>294,64 mm (11,60") |

# Computermiljø

Luftbåret forureningsniveau:G1 som defineret i ISA-S71.04-1985

|                                     | Drift                                        | Opbevaring                                     |
|-------------------------------------|----------------------------------------------|------------------------------------------------|
| Temperaturområde                    | 0°C til 35°C (32°F til<br>95°F)              | –40°C til 65°C (–40°F til<br>149°F)            |
| Relativ luftfugtighed<br>(maksimum) | 10% til 90% (ikke-<br>kondenserende)         | 0% til 95% (ikke-<br>kondenserende)            |
| Vibration (maksimum)*               | 0,66 GRMS                                    | 1,30 GRMS                                      |
| Stød (maksimum)                     | 110 G <sup>†</sup>                           | 160 G <sup>‡</sup>                             |
| Højde over havet<br>(maksimum)      | –15,2 m til 3048 m (–50 ft<br>til 10.000 ft) | –15,2 m til 10.668 m (–50<br>ft til 35.000 ft) |

\* Målt ved brug af et vilkårligt vibrationsspektrum, der simulerer brugermiljøet.

† Målt ved brug af en 2 ms halvsinus-impuls når harddisken er i funktion.

‡ Målt ved brug af en 2 ms halvsinus-impuls når harddiskens læserhoved er parkeret.

# Tastaturgenveje

DK

| Ikoner      | Beskrivelse                         |
|-------------|-------------------------------------|
| F1 «x       | Slå lyden fra                       |
| F2 (        | Formindske lydstyrke                |
| F3 (1)      | Forøge lydstyrke                    |
| F4          | Afspille forrige nummer/<br>kapitel |
| F5 II       | Afspille/Pause                      |
| F6          | Afspille næste nummer/<br>kapitel   |
|             | Skifte til ekstern skærm            |
|             | Søge                                |
| F11 *       | Formindske lysstyrke                |
| F12 *       | Forøg lysstyrke                     |
| Fn + B      | Pause/Skifte                        |
| Fn + Esc a  | Tænder/slukker for FN-<br>tastlås   |
| Fn + Insert | Slumre                              |
|             | Slå trådløst fra/til                |
| Fn + S      | Skifte scroll lock                  |

| lkoner |                      | Beskrivelse         |
|--------|----------------------|---------------------|
|        | Fn + R               | Systemanmodning     |
|        |                      | Åbner programmenuen |
|        | Fn + End →           | Slut                |
|        | Fn + ← Home          | Hjem                |
|        | Fn + <sup>PgUp</sup> | Page Up             |
|        | Fn + JPgDn           | Page Down           |

X

# Rekvirere hjælp og kontakte Dell

# Selv-hjælpsressourcer

Du kan få oplysninger og hjælp til Dell-produkter og servicer ved at bruge disse selvhjælpsressourcer:

www.dell.com

Information om Dells produkter og services

Dell Help & Support app

Kom i gang-app

Åbner hjælp i Windows 10

Online-hjælp til operativsystem

Fejlfindingsinformation, brugermanualer, installationsvejledning, produktspecifikationer, teknisk hjælpeblogs, drivere, software-opdateringer, osv.

Lær dit operativsystem at kende, installation og brug af din computer, sikkerhedskopiering af data, diagnosticering, osv. l Windows-søgning, skriv **Hjælp og** support, og tryk på **Enter**.

www.dell.com/support/windows www.dell.com/support/linux

www.dell.com/support

Se Me and My Dell (Mig og mit Dell) på www.dell.com/support/manuals.

# Kontakt Dell

For at kontakte Dells salg, Dells tekniske support, eller Dells kundeservice se <u>www.dell.com/contactdell</u>.

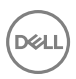

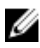

BEMÆRK: Tilgængeligheden varierer for de enkelte lande og produkter, og nogle services findes muligvis ikke i dit land.

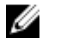

BEMÆRK: Hvis ikke du har en aktiv internetforbindelse, kan du finde kontaktinformation på din faktura, pakkens mærkat eller Dells produktkatalog.